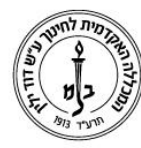

המכללה האקדמית לחינוך ע״ש דוד ילין (ע.ר.)

David Yellin Academic College of Education (R.A.)

## מדריך התקנת אופיס 2019 לסטודנט

אופיס 2019 מגיע בחינם לסטודנטים הלומדים במכללה, כל עוד הם עדיין לומדים במכללה.

את ההתקנה אפשר לבצע על 5 מחשבים שונים (5 רישיונות).

לפני ההתקנה נבדוק איזו גרסה של מערכת הפעלה מותקנת על מחשבכם על מנת לדעת איזו גרסת אופיס להתקין. נבצע זאת באופן הבא :

- 1. קליק ימני על האייקון יימחשב שלייי בשולחן העבודה.
  - .2 בחירה ב-יימאפייניםיי.
- בחלון שנפתח, השורה "System type" מציגה את גרסת מערכת ההפעלה (32 או 64 סיביות).

ולפי זה בוחרים את גרסת ההתקנה לאופיס.

## <u>ההתקנה מתבצעת באופן הבא :</u>

- 1. מתחברים ל<u>לינק הבא</u> (כתובת: https://portal.office.com)
- 1.1. נכניס את כתובת המייל (כתובת המייל שלכם היא User@dyellin.ac.il) כאשר ה 1.1. נכניס את כתובת המייל (כתובת המייל שלכם היא User הוא שם המשתמש מהמייל <u>הפרטי</u> שלכם כפי שמעודכן במכללה, עם סיומת User
   @dyellin.ac.il
   לדוגמא, אם כתובת המייל שלכם היא sara@gmail.com עליכם להכניס :
- 1.2. סיסמא : הינה הסיסמא הקבועה שלכם לכניסה לפורטל.
  אם הסיסמא שלכם מתחילה בספרה 0, בין אם זה תאריך לידה או תעודת זהות, להקיש את הסיסמא ללא ה-0.
  - ... לחיצה על "Sign in". לחיצה על
  - 2. לאחר הכניסה יופיע המסך הבא:

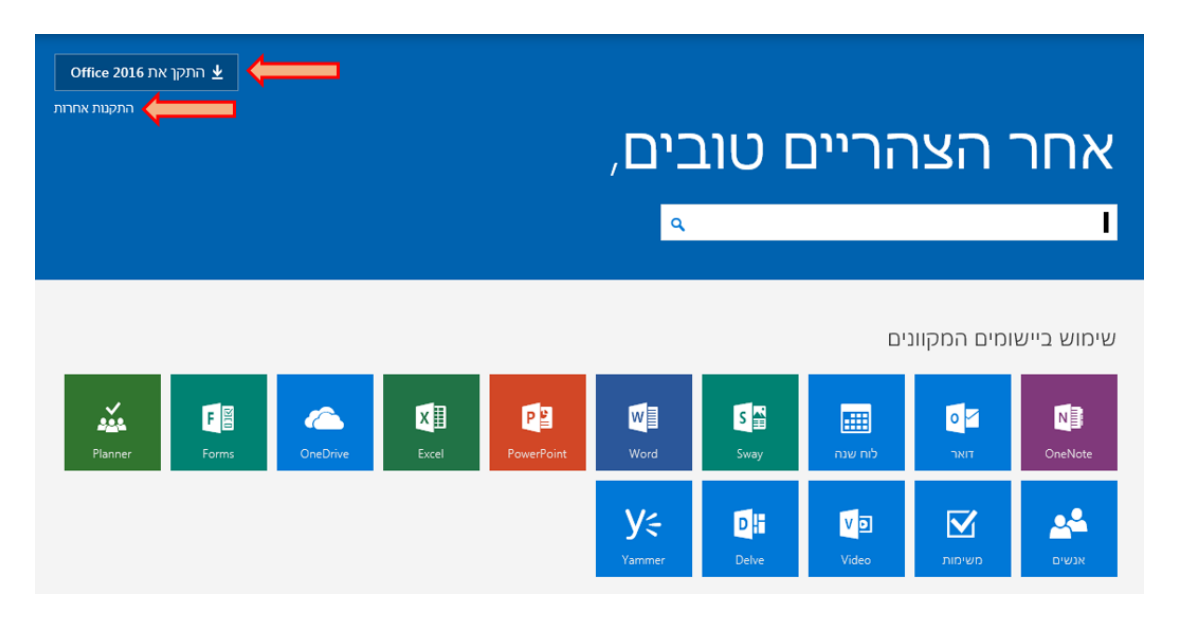

רח' מעגל בית המדרש 7, בית הכרם, ת.ד. 3578 ירושלים 103501 טל. 02-6558111 | פקס. 02-6521548 | 02-6558111

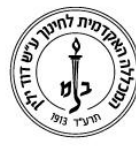

# המכללה האקדמית לחינוך ע״ש דוד ילין (ע.ר.) David Yellin Academic College of Education (R.A.)

- 2.1. אם ברשותך גרסת מערכת הפעלה **32 סיביות**, ותרצה/י להתקין בעברית, תוכל/י ללחוץ. ישירות על ״**התקן את Office 2019**״, ולעבור לסעיף **3**.
- .2.2. אם ברשותך מערכת הפעלה **64 סיביות** ו/או תרצה/י **לשנות את שפת ההתקנה** והאופיס, ברר/י ב-יי**התקנות אחרות**יי.
- 2.2.1. במסך הבא שיופיע, לאחר הלחיצה על ״התקנות אחרות״, תוכלו לשנות את **שפת** התקנה והאופיס כפי שמופיע ליד מספר **1** בתמונה.

את גרסת ההתקנה והאופיס תוכלו לשנות עייי לחיצה על ייאפשרויות גרסה מתקדמותיי - כפי שמופיע ליד מסי 2. לאחר הלחיצה יופיע חלון בו תבחרו את הגרסה (32 או 64 סיביות).

| גירסה: 2                            |   | שפה:          |
|-------------------------------------|---|---------------|
| אפשרויות גירסה <mark>מתקדמות</mark> | ~ | עברית (ישראל) |

אינך רואה את השפה הרצויה? התקן אחת מהשפות ברשימה לעיל ולאחר מכן התקן <mark>ערכת עזר של שפה</mark>. שפו

עיין בדרישות המערכת פתור בעיות התקנה

שלך.

.2.2.2 לאחר הבחירה הרצויה, לחצו על כפתור ״**התקן**״.

3. כאשר סיימתם לבחור את הגדרותיכם ולחצתם על ״התקן״ או ״התקן את Office 2019״, יופיע חלון פתיחת/הורדת קובץ ההתקנה. לחצו על "RUN" לפי התמונה הבאה:

| Do you want to run or save Setup.X86.he-il_0365ProPlusRetail_0eabecd2-555e-4e39-8da7-705929397ed5_TX_DBexe (3.56 MB) from c2rsetup.officeapps.live.com? |     |      |   |        |  |
|----------------------------------------------------------------------------------------------------|-----|------|---|--------|--|
|                                                                                                    | Run | Save | • | Cancel |  |

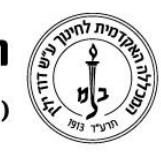

המכללה האקדמית לחינוך ע"ש דוד ילין (ע.ר.) David Yellin Academic College of Education (R.A.)

.4 אם בניסיון ההתקנה נתקלתם בהודעה הזו

#### – ×

## **Office**

### נמצאה בעיה

את איהה אפשרות להתקין את Office 32 סיביות) סיביות משום) 32 סיביות במחשב תוכניות במחשב תוכניות במרשב מורקנות במחשב מוכניות

Microsoft Office 2013

אינן עובדות Office גירסאות 32 סיביות ו- 64 סיביות של תוכניות בתיאום, ולכן ניתן להתקין רק אחת משתי הגירסאות בכל פעם. במקום זאת, או הסר Office נסה להתקין את גירסת 64 הסיביות של אחרות בגירסת 64 סיביות ונסה Office את ההתקנה של תוכניות. שוב לבצע התקנה זו.

עבור לאינטרנט לקבלת עזרה נוספת.

<u>ס</u>גור

- 4.1. יש לחזור לשלב בחירת השפה, ועייי לחיצה על יי**אפשרויות גרסה מתקדמות**יי נחליף את הבחירה, לאופציה המתאימה (32 או 64 סיביות).
  - .4.2 לחצו שוב על כפתור ״התקן״, ואז על "RUN" להרצת ההתקנה.
    - .5. כעת מה שנשאר הוא לחכות בסבלנות עד סיום ההתקנה.

בברכה, מחלקת מערכות מידע